TU Clausthal Institut für Informatik 15. April 2010

Sommersemester 2010

## Übungen zu Computergraphik II - Blatt 1

Abgabe am Donnerstag, den 29. 04. 2010, 10:15 Uhr

## Aufgabe 1 (Prozedurale Textur, 2 Punkte)

Betrachten wir den durch die parametrische Funktion

$$T: [0,1]^2 \to \mathbb{R}^3, (u,v) \mapsto \begin{pmatrix} (R+r\cos(2\pi v))\cos(2\pi u)\\ (R+r\cos(2\pi v))\sin(2\pi u)\\ r\sin(2\pi v) \end{pmatrix}$$

gegebenen Torus, wobei r den kleinen Radius und R den großen Radius des Torus darstellt. Die Oberfläche dieses Torus soll nun auf folgende Art und Weise eingefärbt werden: ist P = (x, y, z) ein Punkt der Oberfläche des Kreisringes, dann ergebe sich seine RGB-Farbe  $C(P) \in [0, 1]^3$  wie folgt:

$$C(P) = \begin{pmatrix} r(P) \\ g(P) \\ b(P) \end{pmatrix} = \begin{pmatrix} 1, \text{ wenn } x > 0, \text{ sonst } 0 \\ 1, \text{ wenn } y > 0, \text{ sonst } 0 \\ 1, \text{ wenn } z > 0, \text{ sonst } 0 \end{pmatrix}$$

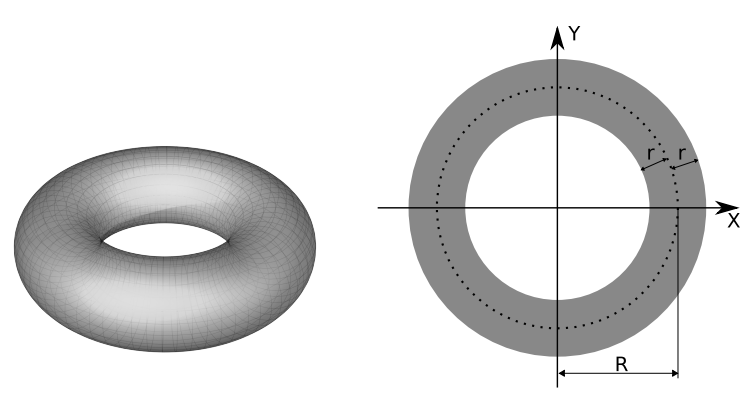

Abbildung 1: Torus

Ihre Aufgabe: Welche Färbung erhält die Oberfläche des Torus?

## Aufgabe 2 (Texturkoordinaten, 4 Punkte)

Skizzieren Sie, wie die Textur aus Abb. 2 auf die Polygone in Abb. 3 mit den angegebenen Texturkoordinaten abgebildet wird. Gehen Sie davon aus, daß der Texturwiderholungsparameter auf GL\_REPEAT gesetzt ist.

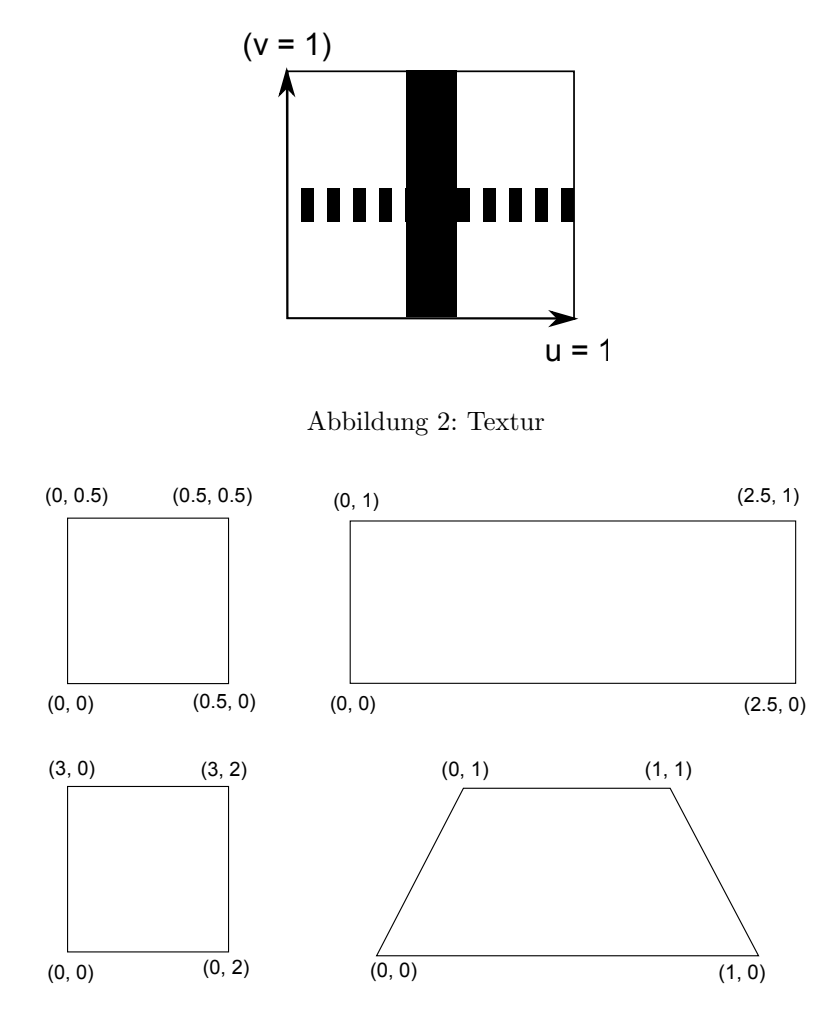

Abbildung 3: Die Koordinaten sind in der Form (u,v) angegeben.

## Aufgabe 3 (Texturen in OpenGL, 6 Punkte)

Auf der Vorlesungshomepage finden sie das Framework *texture*. Im Programm wird ein Rechteck im Bereich (0,0,0) bis (1,0,10) gezeichnet. In der Funktion generateTexture() wird eine einfache, vierfarbige Textur erzeugt, die jetzt auf das Polygon gelegt werden soll.

- a) Aktivieren Sie die Texturierung und laden Sie die Textur auf die Graphikkarte hoch. Die Textur soll die Farbwerte des Polygons ersetzen (GL\_REPLACE). Setzen Sie nun die Texturkoordinaten, so daß die Textur in z-Richtung (= v-Richtung der Textur) fünfmal wiederholt wird. Setzen Sie zunächst beide Texturfilter auf GL\_NEAREST.
- b) Verändern Sie mit Hilfe der Texturmatrix die Texturkoordinaten, so daß der Eindruck einer sich auf den Betrachter zu bewegenden Textur entsteht. In den Funktionen GLwidget::slotTextureFaster() und GLwidget::slotTextureSlower() soll die Geschwindigkeit verstellt werden können.
- c) Ergänzen Sie die Funktionen GLwidget::slotTexFilterNearest(), GLwidget::slotTexFilterLinear() und GLwidget::slotTexFilterMipMap(), so daß die Texturfilter auf GL\_NEAREST, GL\_LINEAR und GL\_LINEAR\_MIPMAP\_LINEAR gesetzt werden.